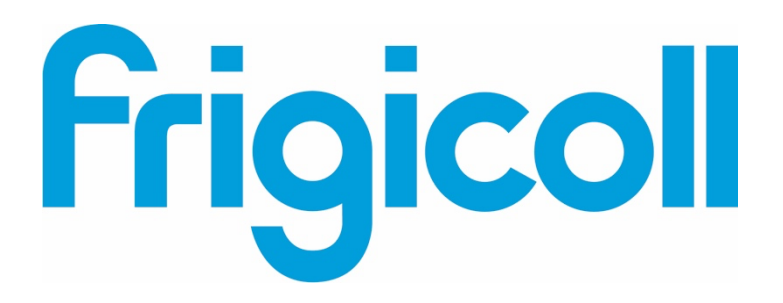

## GEBRUIKERSHANDLEIDING

## Interface BMS KNX

MD-AC-KNX-1B (K01-KNX1 V)

MD-AC-KNX-16 (K01-KNX 16)

MD-AC-KNX 64 (K01-KNX 64)

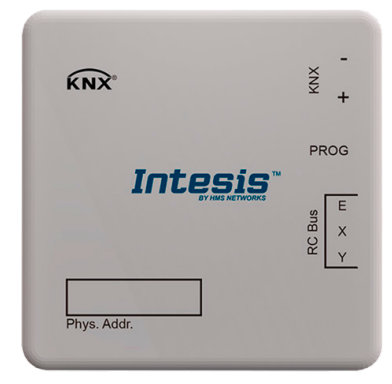

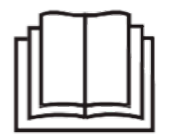

Hartelijk dank voor het aanschaffen van ons product. Lees deze handleiding zorgvuldig door voordat u het apparaat gebruikt en bewaar deze voor toekomstig gebruik.

## Interface voor integratie van Frigicoll airconditioners in KNX TP-1 (EIB)bedieningssystemen.

Compatibel met VRF airconditionerlijn die door Frigicoll op de markt wordt gebracht.

Programmaversie applicatie: 1.0

Bestellingscode: MD-AC-KNX-1B (K01-KNX1 V) **MD-AC-KNX-16 (K01-KNX 16) MD-AC-KNX 64 (K01-KNX 64)** 

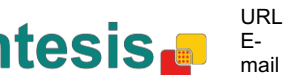

## © Intesis Software S.L. 2014 Alle rechten voorbehouden

Informatie in dit document kan worden gewijzigd zonder bericht De in dit document software is geleverd onder een licentieovereenkomst of beschreven een geheimhoudingsovereenkomst. De software mag alleen worden gebruikt in overeenstemming met de voorwaarden in deze overeenkomsten. Geen enkel deel van deze publicatie mag, zonder de schriftelijk toestemming van Intesis Software S.L., worden gereproduceerd, opgeslagen in een zoeksysteem of worden overgedragen in welke vorm, of via welke elektronische of mechanische middelen dan ook, inclusief fotokopieën en opnames, voor elk ander doel dan het persoonlijk gebruik van de koper

Intesis Software S.L. Milà i Fontanals, 1 bis 08700 Igualada Spanje

HANDELSMERKEN

Alle handelsmerken en handelsnamen die in dit document worden gebruikt beschikken over de copyright van hun respectievelijke eigenaren.

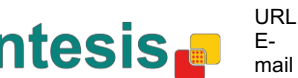

#### INHOUD

| 1 Presentatie                                                                         | 5  |
|---------------------------------------------------------------------------------------|----|
| 2 Aansluiting                                                                         | 6  |
| 3 Configuratie en instellingen                                                        | 7  |
| 4 ETS Parameters                                                                      | 8  |
| 4.1 Algemene configuratie                                                             | 9  |
| 4.1.1 Download laatste invoer gegevensbestand voor dit product en de                  |    |
| gebruikershandleiding                                                                 | 9  |
| 4.1.2 Intesis-product                                                                 | 9  |
| 4.1.3 Aantal binnentoestellen in ETS                                                  | 9  |
| 4.1.4 Eerste status bijgewerkt naar KNX 1                                             | 0  |
| 4.1.5 Object "Error Code [2byte]" inschakelen 1                                       | 0  |
| 4.1.6 Object "Error Code [14byte]" inschakelen 1                                      | 10 |
| 4.2 Ondersteunde functies van de airconditioner                                       | 1  |
| 4.2.1 Ondersteunde bedrijfsmodi 1                                                     | 1  |
| 4.2.2 Ondersteunde ventilatorsnelheden                                                | 2  |
| 4.3 Configuratie globale modus 1                                                      | 2  |
| 4.3.1 Gebruik van objecten voor "Bedrijfsmodus" inschakelen 1                         | 13 |
| 4.3.2 Gebruik van objecten voor verwarmingsmodus/koelingsmodus inschakelen 1          | 13 |
| 4.3.3 Gebruik van objecten + / - voor modus inschakelen                               | 13 |
| 4.3.4 Gebruik van Bit-type-objecten voor modus inschakelen (voor bediening) 1         | 4  |
| 4.3.5 Gebruik van Bit-type-objecten voor modus inschakelen (voor status)              | 4  |
| 4.3.6 Gebruik van tekstobjecten voor modus inschakelen                                | 4  |
| 4.4 Configuratievenster voor ventilatorsnelheid 1                                     | 15 |
| 4.4.1 DPT-objecttype voor ventilatorsnelheid 1                                        | 15 |
| 4.4.2 Gebruik van + / - objecten voor ventilatorsnelheid inschakelen                  | 17 |
| 4.4.3 Gebruik van bit-type-objecten voor ventilatorsnelheid inschakelen (voor         |    |
| bediening)                                                                            | 18 |
| 4.4.4 Gebruik van bit-type-objecten voor ventilatorsnelheid inschakelen (voor status) | 8  |
| 4.4.5 Gebruik van tekstobjecten voor ventilatorsnelheid inschakelen                   | 9  |
| 4.5 Globale configuratie verticale lamellen                                           | 9  |
| 4.5.1 Gebruik van tekstobjecten voor verticale lamellen inschakelen                   | 20 |
| 4.6 Configuratie globale temperatuur                                                  | 20 |
| 4.6.1 Gebruik van objecten + / - voor ingestelde temperatuur inschakelen              | 20 |
| 4.6.2 Omgevingsreferentietemperatuur wordt geleverd door KNX                          | 21 |
| 4.7 Configuratie vergrendeling op afstand                                             | 22 |
| 4.7.1 Objecten voor vergrendelen op afstand inschakelen                               | 22 |
| 4.7.2 Initiële status vergrendelen op afstand                                         | 22 |
| 4.8 Adressering van binnentoestellen                                                  | 23 |
| 4.9 Licentie                                                                          | 23 |
| 5 Specificaties                                                                       | 24 |
| 6 Compatibility gelijkstroomtoesteltypes                                              | 25 |
| 7 Foutcodes                                                                           | 25 |
| Bijlage A – Tabel communicatie-objecten                                               | 26 |

© Intesis Software S.L. Alle rechten voorbehouden Deze informatie kan worden gewijzigd zonder bericht

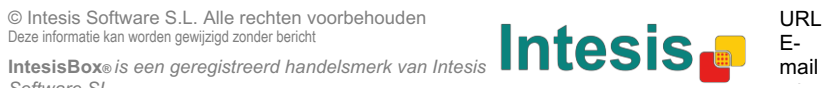

#### **1** Presentatie

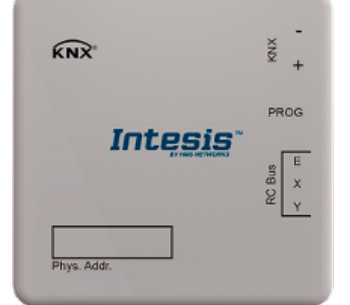

Met MD-AC-KNX-1B/16/64 is een complete en natuurlijke integratie mogelijk van Frigicoll airconditioners in een KNX bedieningssysteem.

Compatibel met alle modellen in de VRF-lijn van Frigicoll airconditioners.

#### Hoofdfuncties:

- Gereduceerde afmetingen Installatie mogelijk in het binnentoestel van de airconditioner.
- Snelle en onzichtbare installatie.
- Externe stroom niet nodig.
- Directe aansluiting op de KNX EIB-bus. •
- Directe aansluiting op het binnentoestel van de airconditioner.
- Volledig compatibel met KNX, configuratie van ETS.
- Meerdere objecten voor bediening (van verschillende types: bit, byte, leestekens...).
- Speciale modi beschikbaar (power, economisch, extra verwarming en extra koeling).
- Stopfuncties in samenwerking met Open Window en Occupancy. Ook slaapfunctie • beschikbaar.
- Bediening van de airconditioner op basis van de omgevingstemperatuur die door dezelfde airconditioner wordt gemeten, of de omgevingstemperatuur die door een KNX-thermostaat wordt gemeten.
- Totale bediening en controle van het toestel van KNX, inclusief controle van de staat van • interne variabelen van de airconditioner, tellen van bedriifsuren de (voor onderhoudscontrole van het filter), en foutindicatie en foutcodes.
- De airconditioner kan simultaan worden bediend door de afstandsbediening van de . airconditioner en door KNX.
- Er kunnen op elk moment tot 5 verschillende scènes worden opgeslagen en uitgevoerd vanaf KNX, met de gewenste combinatie van bedrijfsmodus, ingestelde temperatuur, ventilatorsnelheid, positie lamellen en vergrendeling afstandsbediening, door middel van een enkele schakelaar.

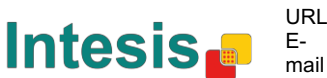

## 2 Aansluiting

Aansluiting van de interface met het binnentoestel van de airconditioner

Schakel de stroomtoevoer op de airconditioner uit. Open de voorplaat van het binnentoestel voor toegang tot het interne bedieningspaneel. Zoek op het bedieningspaneel naar de aansluiting die aangegeven wordt als XYE.

Gebruik een 3-aderige kabel, sluit de EXY-stekker van de MD-AC-KNX-1B/16/64 aan op het XYE-contact van het bedieningspaneel van het toestel.

Bevestig de MD-AC-KNX-1B/16/64 binnen of buiten het toestel, naar gelang uw behoefte onthoud dat de MD-AC-KNX-1B/16/64 ook aangesloten moet worden op de KNX-bus. Sluit de voorplaat van het toestel.

BELANGRIJK: Als de MD-AC-KNX-1B/16/64 -poort zich niet aan een uiteinde van de EXY-bus bevindt, moet de terminaalweerstand worden gedeactiveerd. Verwijder onderbreker 1 om de terminaalweerstand van 120  $\Omega$  te deactiveren.

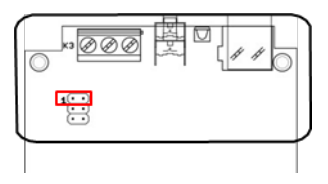

Aansluiting van de interface met de KNX-bus:

Schakel de stroomtoevoer op de KNX-bus uit. Sluit de interface aan op de KNX TP-1 (EIB)-bus met de KNX standaard stekken (rood/grijs) van de interface, respectievelijke polariteit. Sluit de stroomtoevoer weer aan op de KNX-bus.

#### Aansluitingsdiagram:

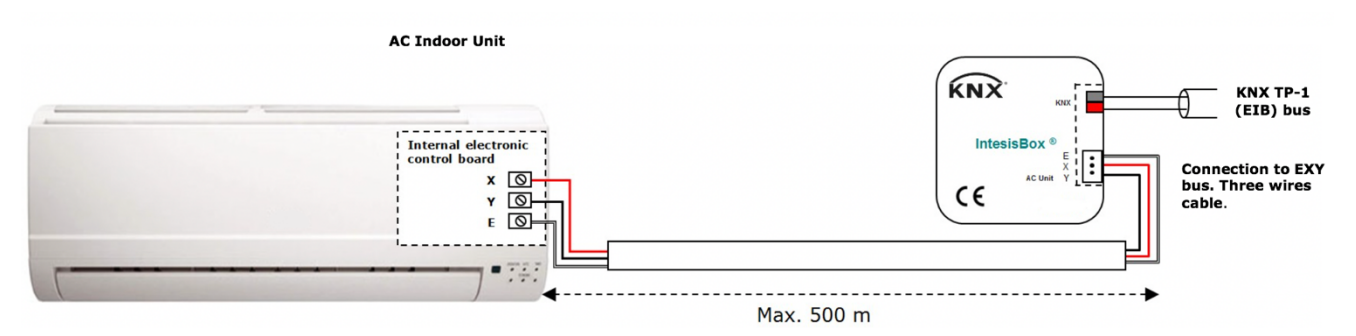

Figuur 2.1 Standaard parameterconfiguratie

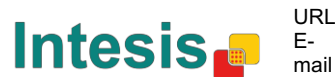

## 3 Configuratie en instellingen

Dit is een volledig compatibel KNX-apparaat dat geconfigureerd en ingesteld moet worden met het standaard KNX-instrument ETS.

ETS-project voor dit apparaat kan worden gedownload van:

https://www.intesis.com/products/ac-interfaces/midea-gateways/midea-knx-vrf-md-ac-knx

Raadpleeg het readme.txt-bestand in het gedownloade zip-bestand met instructies voor het installeren van het gegevensbestand.

Software SL

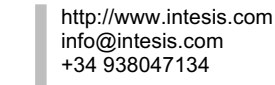

URL

Email

#### **4 ETS Parameters**

Bij het eerste keer importeren naar de ETS-software toont de poort de volgende standaard parameterconfiguratie:

| eneral configuration            | Download latest database entry for this | http://www.intesis.com |   |
|---------------------------------|-----------------------------------------|------------------------|---|
| C supported features            | product and its User Manual from:       |                        |   |
| lobal Mode configuration        | Interir Product                         | MD-AC-KNY-18           | - |
| lobal Fan Speed configuration   | Intesis Product                         | MD AC-KHA-ID           | • |
| lobal Vanes U-D configuration   | Number of Indoor Units in FTS           | 1                      |   |
| lobal Temperature configuration | Number of Indoor onits in Ers           | -                      | - |
| emote Lock Configuration        | First Status Undate to KNX              | ASAP                   | • |
| ddressing of Indoor Units       |                                         |                        |   |
| icense                          | Enable object "Error Code [2byte]"      | Disabled               | • |
|                                 | Enable object "Error Text [14byte]"     | Enabled                | • |
|                                 | (2 ASCII-char Error Code)               |                        |   |

Figuur 4.1 Standaard parameterconfiguratie

Met deze configuratie is het mogelijk aan- en uit te schakelen (Control\_ On/Off), de modus van de airconditioner (Control Mode)en de ventilatorsnelheid (Control Fan Speed) te veranderen en de temperatuur in te stellen (*Control Setpoint Temperature*). De Status objecten, voor de vermelde Control\_ objecten, zijn ook beschikbaar indien nodig. Ook worden de objecten Status\_ AC Return Temp en Status\_ Error/Alarm getoond.

| · · ·                                                                         |
|-------------------------------------------------------------------------------|
| 1.1.1 MD-AC-KNX                                                               |
| ■之1: AC01 Control_ On/Off [DPT_1.001] - 0-Off;1-On                            |
| ■ズ 3: AC01 Control_ Mode [DPT_20.105] - 0-Aut;1-Hea;3-Coo;9-Fan;14-Dry        |
| ■之 11: AC01 Control_ Fan Speed [DPT_5.001] - Thresholds: 75%    50% and 83%   |
| ■之 17: AC01 Control_ Vanes U-D Swing [DPT_1.002] - 0-Stop;1-Swing             |
| ■之 18: AC01 Control_ Setpoint Temperature [DPT_9.001] - °C                    |
| ■之 22: AC01 Status_ On/Off [DPT_1.001] - 0-Off;1-On                           |
| ■之24: AC01 Status_ Mode [DPT_20.105] - 0-Aut;1-Hea;3-Coo;9-Fan;14-Dry         |
| ■之 32: AC01 Status_ Fan Speed [DPT_5.001] - 50% and 100%    33%, 66% and 100% |
| ■之 38: AC01 Status_ Vanes U-D Swing [DPT_1.002] - 0-Stop;1-Swing              |
| ■之 40: AC01 Status_ AC Setpoint Temperature [DPT_9.001] - °C                  |
| ■之 41: AC01 Status_ AC Ambient Reference Temperature [DPT_9.001] - °C         |
| ■之 42: AC01 Status_ Error/Alarm [DPT_1.005] - 0-No alarm;1-Alarm              |
| ■之 44: AC01 Status_ Error Text [DPT_16.001] - Error Text                      |
|                                                                               |

Figuur 4.2 Standaard communicatie-objecten

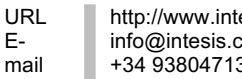

#### 4.1 Algemene configuratie

Binnen dit parametervenster is het mogelijk om de parameters die worden getoond in figuur **4.1** te activeren of te veranderen.

#### 4.1.1 Download laatste invoer gegevensbestand voor dit product en de gebruikershandleiding van

Het eerste veld toont de URL waar het gegevensbestand en de gebruikershandleiding van het product kunnen worden gedownload.

| Download latest database entry for this | http://www.intesis.com |
|-----------------------------------------|------------------------|
| product and its User Manual from:       |                        |

Figuur 4.3 Parameterdetail

#### 4.1.2 Intesis-product

Deze parameter wordt gebruikt om het maximale aantal toestellen van de airconditioner aan te geven dat uw apparaat ondersteunt, voordat de programmering wordt verzonden.

| Intesis Product | MD-AC-KNX-1B |
|-----------------|--------------|
|                 |              |

Figuur 4.4 Parameterdetail

Selecteer de versie van de poort die u heeft:

- MD-AC-KNX-1B, als u slechts 1 airconditionertoestel wilt bedienen.
- MD-AC-KNX-16, als u tot 16 airconditionertoestellen wilt bedienen. •
- MD-AC-KNX-1B, als u tot 64 airconditionertoestellen wilt bedienen.

#### 4.1.3 Aantal binnentoestellen in ETS

Deze parameter wordt gebruikt om het communicatie-object te tonen/verbergen volgens het aantal airconditioningtoestellen dat u wilt configureren. De waarde varieert van 1 tot 64.

| Number of Indoor Units in ETS | 1 |  |
|-------------------------------|---|--|

Figuur 4.5 Parameterdetail

In het geval dat u een aantal invoert dat hoger is dan het maximale aantal toestellen die volgens uw licentie zijn toegestaan, ziet u een waarschuwing. Dit is slechts ter informatie en niet het configuratieproces. Configuratie meer blokkeert met aeconfiaureerde binnentoestellen dan volgens de licentie toegestaan zullen niet correct worden gedownload.

| Intesis Product               | MD-AC-KNX-1B                            | •                              |
|-------------------------------|-----------------------------------------|--------------------------------|
| Number of Indoor Units in ETS | 10                                      | <ul> <li></li> <li></li> </ul> |
| >> WARNING                    | Too many Indoor Units for this product! |                                |

Figuur 4.6 Parameterdetail

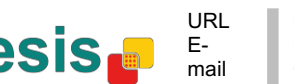

#### 4.1.4 Eerste status bijgewerkt naar KNX

Deze parameter definieert hoe snel de status in KNX wordt bijgewerkt. Afhankelijk van de geselecteerde waarde wordt er meer of minder prioriteit gegeven aan deze actie. Omdat er zoveel parameters beschikbaar zijn, is het belangrijk zorgvuldig te overwegen hoe deze parameter in te stellen.

- Als de parameter wordt ingesteld op "ASAP" sturen alle statuscommunicatie-0 objecten hun waarde (indien nodia).
- Als de parameter wordt ingesteld op "Slow" sturen alle statuscommunicatie-objecten  $\cap$ hun waarde (indien nodig), maar langzamer dan in de vorige optie (ASAP).
- Als de parameter wordt ingesteld op "Superslow" sturen alle statuscommunicatieobjecten hun waarde (indien nodig), maar langzamer dan in de vorige optie (Slow).

| First Status Update to KNX | ASAP                | • |
|----------------------------|---------------------|---|
| Figuur 4                   | 4.7 Parameterdetail |   |

#### 4.1.5 Object "Error Code [2byte]" inschakelen

Deze parameter toont/verbergt de het communicatie-object Status\_ Error Code die de fouten van het binnentoestel in numeriek formaat toont, indien aanwezig.

| Enable object "Error Code [2byte]"        | Disabled •                           |
|-------------------------------------------|--------------------------------------|
| ■↓ <sub>43:</sub> AC01 Status_ Error Code | e [2-byte signed value] - Error Code |
| Figuur 4.8 Communica                      | atie-object en parameterdetail       |

- Ingesteld op "Disabled" wordt het object niet getoond.
- Ingesteld op "Enabled" verschijnt het Status\_ Error Code [2byte signed value]-object.
  - Dit object kan worden gelezen en stuurt tevens de fout van het binnentoestel, indien aanwezig, in numeriek formaat. Als er een "O"-waarde wordt getoond, betekent dat dat er geen fout is.

#### 4.1.6 Object "Error Code [14byte]" inschakelen

Deze parameter toont/verbergt de het communicatie-object Status\_ Error Text Code die de fouten van het binnentoestel in tekstformaat toont, indien aanwezig.

| Enable object "Error Text [14byte]" | Enabled 🔹 |
|-------------------------------------|-----------|
| (2 ASCII-char Error Code)           |           |

AC01 Status\_ Error Text [DPT\_16.001] - Error Text

Figuur 4.9 Communicatie-object en parameterdetail

- Ingesteld op "Disabled" wordt het object niet getoond.
- Ingesteld op "Enabled" verschijnt het Status\_ Error Text Code-object.

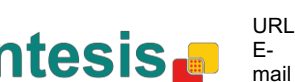

Dit object kan worden gelezen en stuurt tevens de fout van het binnentoestel, • indien aanwezig, in tekstformaat. De getoonde fouten hebben hetzelfde formaat als de in de afstandsbediening en in de foutenlijst van de fabrikant van het binnentoestel. Als de waarde van het object leeg is, betekent dat dat er geen fout is.

#### 4.2 Ondersteunde functies van de airconditioner

| General configuration                                                                       | C                           | All fade as Units suggest some sessition medas | _ |
|---------------------------------------------------------------------------------------------|-----------------------------|------------------------------------------------|---|
| AC supported features                                                                       | Supported operating modes   | All indoor Units support same operating modes  | 1 |
| Global Mode configuration<br>Global Fan Speed configuration                                 | > Supported operating modes | Heat - Cool - Fan                              | 1 |
| Global Vanes U-D configuration                                                              | Supported fan speeds        | All Indoor Units support same fan speeds       | - |
| Global Temperature configuration<br>Remote Lock Configuration<br>Addressing of Indoor Units | > Supported fan speeds      | \$1 - \$2                                      |   |
| License                                                                                     |                             |                                                |   |

Figuur 4.10 Parameterdetail

#### 4.2.1 Ondersteunde bedrijfsmodi

Deze parameter bepaalt alle ondersteunde bedrijfsmodi van het binnentoestel.

| Supported operating modes   | All Indoor Units support same operating modes | • |
|-----------------------------|-----------------------------------------------|---|
| > Supported operating modes | Heat - Cool - Fan                             | • |

Figuur 4.11 Parameterdetail

- Ingesteld op "All Indoor Units support same operating modes" worden de 0 ondersteunde bedrijfsmodi toegepast op alle binnentoestellen.
- Ingesteld op "Supported modes in each Indoor Unit might differ", moet u de 0 ondersteunde bedrijfsmodi voor elk binnentoestel individueel selecteren.

| Supported operating modes | Supported modes in each Indoor Unit might diffe 🔻 |
|---------------------------|---------------------------------------------------|
| > Supported modes in AC01 | Heat - Cool - Fan 🔹                               |
| > Supported modes in AC02 | Auto - Heat - Cool - Fan 🔹                        |
| > Supported modes in AC03 | Auto - Heat - Cool - Fan - Dry 🔹                  |
| > Supported modes in AC04 | Heat - Cool - Fan                                 |

Figuur 4.12 Parameterdetail

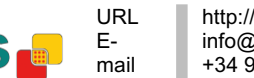

#### 4.2.2 Ondersteunde ventilatorsnelheden

Deze parameter bepaalt alle ondersteunde ventilatorsnelheden van het binnentoestel.

| Supported fan speeds   | All Indoor Units support same fan speeds 🔹 🔻 | J |
|------------------------|----------------------------------------------|---|
| > Supported fan speeds | S1 - S2 •                                    | J |

Figuur 4.13 Parameterdetail

- Ingesteld op "All Indoor Units support same fan speeds" worden de ondersteunde 0 ventilatorsnelheden toegepast op alle binnentoestellen.
- Ingesteld op "Supported fan speeds in each Indoor Unit might differ", moet u de 0 ondersteunde ventilatorsnelheden voor elk binnentoestel individueel selecteren.

| Supported fan speeds           | Supported fan speeds in each Indoor Unit might ( 🔻 |
|--------------------------------|----------------------------------------------------|
| > Supported fan speeds in AC01 | S1 - S2 🔹                                          |
| > Supported fan speeds in AC02 | Auto - S1 - S2 🔹                                   |
| > Supported fan speeds in AC03 | S1 - S2 - S3 🔹                                     |
| > Supported fan speeds in AC04 | Auto - S1 - S2 - S3 🔹                              |

Figuur 4.14 Parameterdetail

#### **Configuratie globale modus** 4.3

| evice: 1.1.1 MD-AC-KNX                         |                                                                    |            |
|------------------------------------------------|--------------------------------------------------------------------|------------|
| General configuration<br>AC supported features | Enable use of "Operating Mode" objects<br>(for control and status) | Disabled • |
| Global Mode configuration                      | (in control on o status)                                           |            |
| Global Fan Speed configuration                 | Enable use of "Mode Cool/Heat" objects                             | Disabled 🔹 |
| Global Vanes U-D configuration                 | (for control and status)                                           |            |
| Global Temperature configuration               | Enable use of +/- object for Mode                                  | Disabled 🔹 |
| Remote Lock Configuration                      |                                                                    |            |
| Addressing of Indoor Units                     | Enable use of bit-type Mode objects                                | Disabled 🔹 |
| License                                        | (for control)                                                      |            |
|                                                | Enable use of bit-type Mode objects<br>(for status)                | Disabled • |
|                                                | Enable use of Text object for Mode                                 | Disabled   |

Figuur 4.15 Standaard configuratievenster voor modus

Alle parameters in deze sectie zijn gerelateerd aan de eigenschappen en communicatieobjecten van de verschillende modi.

2: Control\_Mode [DPT\_20.105 - 1byte] - 0-Aut;1-Hea;3-Coo;9-Fan;14-Dry

24: Status\_ Mode [DPT\_20.105 - 1byte] - 0-Aut;1-Hea;3-Coo;9-Fan;14-Dry

Het byte-type communicatie-object voor de modus werkt met de DTP\_20.105. De automodus wordt ingeschakeld met een "**0**"-waarde, warmtemodus met een "**1**"-waarde, koelingsmodus met een "3"-waarde,, ventilatormodus met een "9"-waarde en drogenmodus met een "14"waarde.

#### 4.3.1 Gebruik van objecten voor "Bedrijfsmodus" inschakelen

Deze parameter toont/verbergt de communicatie-objecten Control\_ en Status\_ Mode **Operating Mode** 

- 2: Control\_Operating Mode [DPT\_20.102 1byte] 0-Aut;1-Com;2-Stan;3-Eco;4-Pro
- 23: Status\_ Operating Mode [DPT\_20.102 1byte] 0-Aut;1-Com;2-Stan;3-Eco;4-F

#### 4.3.2 Gebruik van objecten voor verwarmingsmodus/koelingsmodus inschakelen

Deze parameter toont/verbergt de communicatie-objecten Control\_ en Status\_ Mode Cool/Heat

4: Control\_Mode Cool/Heat [DPT\_1.100 - 1bit] - 0-Cool;1-Heat

25: Status\_ Mode Cool/Heat [DPT\_1.100 - 1bit] - 0-Cool;1-Heat

• Ingesteld op "**Disabled**" worden de objecten niet getoond.

• Ingesteld op "Enabled" verschijnen de objectenControl\_ en Status\_ Mode Cool/Heat.

- Wanneer er een "1"-waarde naar het communicatie-object *Control* wordt gestuurd, schakelt de warmtemodus aan in het binnentoestel, en keert het object Status teruq naar zijn waarde.
- Wanneer er een "O"-waarde naar het communicatie-object Control\_ wordt gestuurd, schakelt de koelingsmodus aan in het binnentoestel, en keert het object Status terug naar zijn waarde.

#### 4.3.3 Gebruik van objecten + / - voor modus inschakelen

Deze parameter toont/verbergt het communicatie-object Control\_ Mode +/- waarmee de modus van het binnentoestel veranderd kan worden met twee verschillende datapunttypes.

■2 10. Control\_Mode +/- [DPT\_1.008 - 1bit] - 0-Up;1-Down

• Ingesteld op "Disabled" wordt het object niet getoond.

• Ingesteld op "Enabled" verschijnen het objectControl\_ Mode +/- object en een nieuwe parameter.

| Enable use of +/- object for Mode | yes 🔹                     |
|-----------------------------------|---------------------------|
| > DPT type for +/- Mode Object    | 0-Up / 1-Down [DPT_1.008] |
| Figuur 4.1                        | .6 Parameterdetail        |

DPT-type voor object +/- Mode

Met deze parameter kan worden gekozen tussen de datapunten **0-Up / 1-Down** [DPT\_1.008] en0-Decrease / 1-Increase [DPT\_1.007] voor het object Control\_ *Mode* +/-.

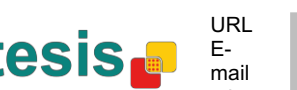

De volgorde die wordt getoond met dit object is als volgt:

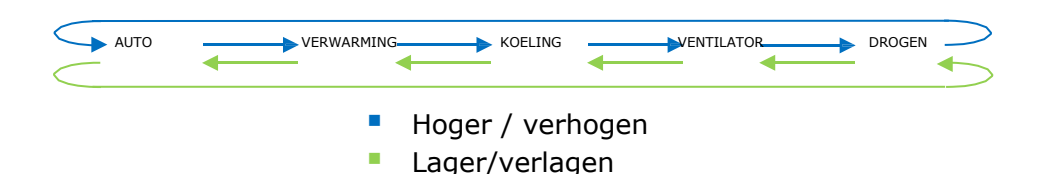

Houd er rekening mee dat afhankelijk van het binnentoestel dat u heeft en de beschikbare functies, het kan zijn dat de automodus en de drogenmodus niet aanwezig zijn.

#### 4.3.4 Gebruik van Bit-type-objecten voor de modus inschakelen (voor bediening)

Deze parameter toont/verbergt de objecten van het bit-type Control\_ Mode

- 5: Control\_ Mode Auto [DPT\_1.002 1bit] 1-Set AUTO operating mode
- 6: Control\_ Mode Heat [DPT\_1.002 1bit] 1-Set HEAT operating mode
- 7: Control Mode Cool [DPT 1.002 1bit] 1-Set COOL operating mode
- Control\_ Mode Fan [DPT\_1.002 1bit] 1-Set FAN operating mode
- 9. Control\_ Mode Dry [DPT\_1.002 1bit] 1-Set DRY operating mode ∎**‡**

• Ingesteld op "**no**" worden de objecten niet getoond.

Ingesteld op "yes" verschijnen de objecten Control\_ Mode voor auto, verwarming, koeling, ventilator en drogen.

Om een modus te activeren met deze objecten met er een "1" worden gestuurd.

#### 4.3.5 Gebruik van Bit-type-objecten voor de modus inschakelen (voor status)

Deze parameter toont/verbergt de objecten van het bit-type Status Mode

- 26: Status\_ Mode Auto [DPT\_1.002 1bit] 1-AUTO is active
- 27 Status\_ Mode Heat [DPT\_1.002 1bit] 1-HEAT is active
- 28: Status\_ Mode Cool [DPT\_1.002 1bit] 1-COOL is active
- 29: Status\_ Mode Fan [DPT\_1.002 1bit] 1-FAN is active
- 30: Status\_ Mode Dry [DPT\_1.002 1bit] 1-DRY is active

• Ingesteld op "no" worden de objecten niet getoond.

 Ingesteld op "yes" verschijnen de objecten Control\_ Status voor auto, verwarming, koeling, ventilator en drogen.

Wanneer ingeschakeld zal een modus een "1" via zijn bit-type-object terugsturen.

#### 4.3.6 Gebruik van tekstobjecten voor modus inschakelen

Deze parameter toont/verbergt het communicatie-object Status\_ Mode Text

31: Status\_ Mode Text [DPT\_16.001 - 14byte] - ASCII String

URL

Fmail

- Ingesteld op "no" wordt het object niet getoond.
- o Ingesteld op "yes" verschijnt het Status\_ Mode Text-object. Ook worden er in de parameters vijf tekstvelden getoond, waarin de tekststring die door Status Mode Text wordt getoond gewijzigd kan worden bij het veranderen van modus.

| > String when mode | e is AUTO | AUTO |
|--------------------|-----------|------|
| (ii avaiiabie)     |           |      |
| > String when mode | e is HEAT | HEAT |
|                    |           |      |
| > String when mode | e is COOL | COOL |
|                    |           |      |
| > String when mode | e is FAN  | FAN  |
|                    |           |      |
| > String when mode | e is DRY  | DRY  |
| (if available)     |           |      |

Figuur 4.17 Parameterdetail

#### Configuratievenster voor ventilatorsnelheid 4.4

| General configuration<br>AC supported features | DPT object type for fan speed                            | Scaling [DPT_5.001] | • |
|------------------------------------------------|----------------------------------------------------------|---------------------|---|
| Global Mode configuration                      | Enable use of "Fan Speed Man/Auto"                       | Disabled            |   |
| Global Fan Speed configuration                 | objects                                                  |                     |   |
| Global Vanes U-D configuration                 | (for control and status)                                 |                     |   |
| Global Temperature configuration               | Enable use of +/- object for Ean Speed                   | Disabled            |   |
| Remote Lock Configuration                      | chable use of 17 object for full speed                   |                     |   |
| Addressing of Indoor Units                     | Enable use of bit-type Fan Speed objects                 | Disabled            | - |
| License                                        | (for control)                                            |                     |   |
|                                                | Enable use of bit-type Fan Speed objects<br>(for status) | Disabled            |   |
|                                                | Enable use of Text object for Fan Speed                  | Disabled            |   |

Figuur 4.18 Standaard configuratievenster voor ventilatorsnelheid

Alle parameters in deze sectie zijn gerelateerd aan de eigenschappen en communicatieobjecten van de ventilatorsnelheid.

#### 4.4.1 DPT-objecttype voor ventilatorsnelheid

Met deze parameter is het mogelijk de DPT voor de byte-type communicatie-objecten *Control* Fan Speed en Status\_ Fan Speed te veranderen. Er kan worden gekozen voor Scaling (DPT 5.001) en Enumerating (DPT 5.010) van datapunten.

**OPMERKING:** Onthoud dat de ventilatorsnelheden geselecteerd kunnen worden in het tabblad van de ondersteunde functies van de airconditioner (zei sectie 4.2.2).

• Wanneer "Enumerated [DPT 5.010]" geselecteerd is, verschijnen de communicatieobjecten Control Fan Speed en Status Fan Speed voor dit DPT. En afhankelijk van het aantal geselecteerde ventilatorsnelheden zullen deze objecten verschillend zijn.

Interpretation of the second second secon

32: Status\_ Fan Speed [DPT\_5.010] - Speed values: 1,2 || 1,2,3

Software SL

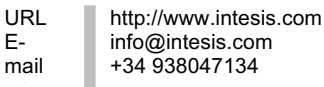

F-

Als dit DPT geselecteerd is met 2 ventilatorsnelheden:

De eerste ventilatorsnelheid wordt geselecteerd als een "1" naar het object Control\_ wordt gestuurd. De tweede ventilatorsnelheid wordt geselecteerd als er een "2" wordt gestuurd.

Het object Status\_ stuurt altijd de waarde voor de geselecteerde ventilatorsnelheid terug. Als dit DPT geselecteerd is met 3 ventilatorsnelheden:

De eerste ventilatorsnelheid wordt geselecteerd als een "1" naar het object Control\_ wordt gestuurd. De tweede wordt geselecteerd door een "2" te sturen en de laatste door een "3" te sturen.

Het object *Status* stuurt altijd de waarde voor de geselecteerde ventilatorsnelheid terug.

- **Belangrijk:** In beide gevallen, als er een "**0**"-waarde wordt gestuurd naar het object Control\_, wordt de minimale ventilatorsnelheid geselecteerd. Als er een waarde hoger dan "2" (in het geval van 2 snelheden) of hoger dan "3" (in het geval van 3 snelheden) wordt gestuurd naar het object Control\_, dat wordt de maximale ventilatorsnelheid geselecteerd.
- Wanneer "Scaling [DPT 5.001]" geselecteerd is, verschijnen de communicatie-objecten Control\_ Fan Speed en Status\_ Fan Speed voor dit DPT. En afhankelijk van het aantal geselecteerde ventilatorsnelheden zullen deze objecten verschillend zijn.

Als dit DPT geselecteerd is met 2 ventilatorsnelheden:

11. Control\_ Fan Speed [DPT\_5.001] - Thresholds: 75% || 50% and 83%

32. Status\_ Fan Speed [DPT\_5.001] - 50% and 100% || 33%, 66% and 100%

Wanneer er een waarde tussen **0%** en **74%** wordt gestuurd naar het object *Control*, dan wordt de eerste ventilatorsnelheid geselecteerd.

Wanneer er een waarde tussen 75% en 100% wordt gestuurd naar het object Control, dan wordt de tweede ventilatorsnelheid geselecteerd.

Het object Status\_ stuurt 50% terug voor de eerste ventilatorsnelheid en 100% voor de tweede.

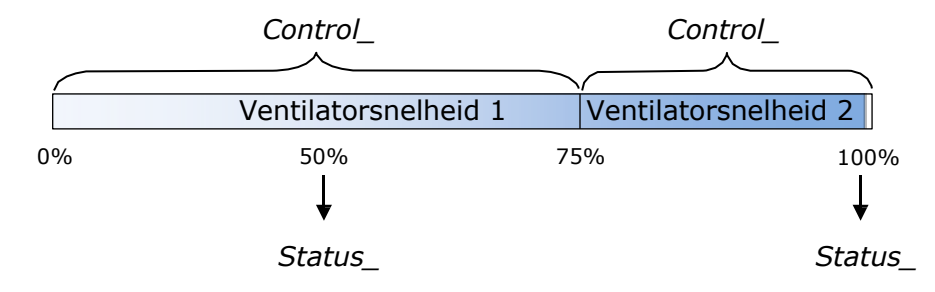

#### Als dit DPT geselecteerd is met 3 ventilatorsnelheden:

12. Control\_Fan Speed / 3 Speeds [DPT\_5.001 - 1byte] - Thresholds: 50% and 83%

II 52: Status\_ Fan Speed / 3 Speeds [DPT\_5.001 - 1byte] - 33%, 66% and 100%

URL

Fmail

Wanneer er een waarde tussen 0% en 49% wordt gestuurd naar het object Control, dan wordt de eerste ventilatorsnelheid geselecteerd.

Wanneer er een waarde tussen 50% en 83% wordt gestuurd naar het object Control, dan wordt de tweede ventilatorsnelheid geselecteerd.

Wanneer er een waarde tussen 84% en 100% wordt gestuurd naar het object Control, dan wordt de derde ventilatorsnelheid geselecteerd.

Het object *Status*\_ stuurt **33%** terug voor de eerste ventilatorsnelheid, **67%** voor de tweede en 100% voor de derde.

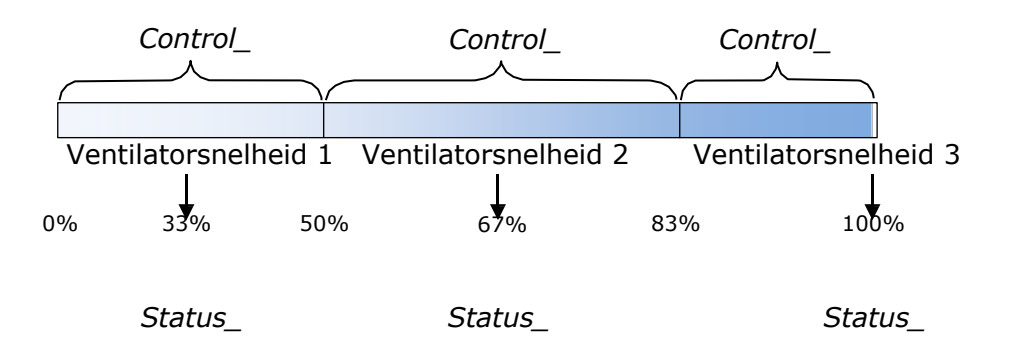

#### 4.4.2 Gebruik van + / - objecten voor ventilatorsnelheid inschakelen

Deze parameter toont/verbergt het communicatie-object Control\_ Fan Speed +/- waarmee de ventilatorsnelheid van het binnentoestel verhoogd of verlaagd kan worden met twee verschillende datapunttypes.

■2 16. Control\_ Fan Speed +/- [DPT\_1.008 - 1bit] - 0-Up;1-Down

• Ingesteld op "no" wordt het object niet getoond.

• Ingesteld op "yes" verschijnen het object Control\_ Fan Speed +/- en een nieuwe parameter.

| Enable use of +/- object for Fan Speed | Enabled 🔹                           |
|----------------------------------------|-------------------------------------|
| > Fan speed +/- operation              | 0-Decrease / 1-Increase [DPT_1.007] |
| > Sequence for +/- object              | Auto > S1 > S2 > > SN 🔹             |

Figuur 4.19 Parameterdetail

Ventilatorsnelheid +/- bediening

Met deze parameter kan worden gekozen tussen de datapunten 0-Up / 1-Down [DPT\_1.008] en0-Decrease / 1-Increase [DPT\_1.007] voor het object Control Fan Speed +/-.

Volgorde voor +/- object

Met deze parameter kan worden gekozen tussen de verschillende beschikbare modi:

| Enable use of +/- object for Fan Speed                    | Enabled •                                                        |
|-----------------------------------------------------------|------------------------------------------------------------------|
| > Fan speed +/- operation                                 | 0-Decrease / 1-Increase [DPT_1.007]                              |
| > Sequence for +/- object                                 | Auto > S1 > S2 > > SN 🔹                                          |
| Enable use of bit-type Fan Speed objects<br>(for control) | S1 > S2 > > SN<br>S1 > S2 > > SN > S1 ><br>Auto > S1 > S2 > > SN |
|                                                           | Auto $>$ S1 $>$ S2 $>$ $>$ SN $>$ Auto $>$ S1 $>$                |

#### S1>S2>....>SN

Selecteer deze optie als u geen automodus heeft en u wilt doorrollen niet ingeschakeld hebben.

#### S1>S2>....>SN>S1>...

Selecteer deze optie als u geen automodus heeft en u wilt doorrollen ingeschakeld hebben.

#### Auto>S1>S2>....>SN .

Selecteer deze optie als u automodus heeft en u wilt doorrollen niet ingeschakeld hebben.

#### Auto>S1>S2>....>SN>Auto>S1>...

Selecteer deze optie als u automodus heeft en u wilt doorrollen ingeschakeld hebben.

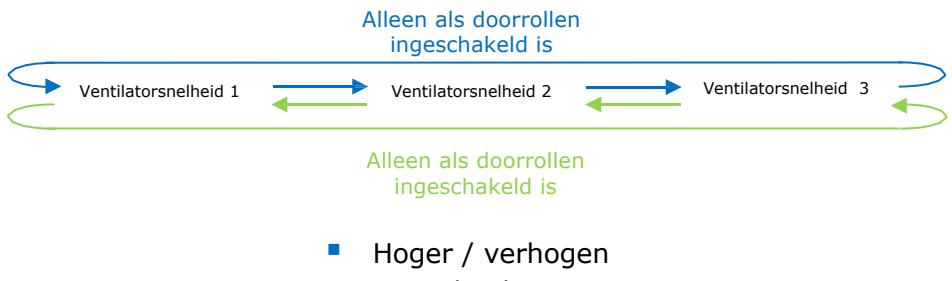

Lager/verlagen

#### 4.4.3 Gebruik van bit-type-objecten voor ventilatorsnelheid inschakelen (voor bediening)

Deze parameter toont/verbergt de objecten van het bit-type Control\_ Fan Speed

- 13. Control\_Fan Speed 1 [DPT\_1.002 1bit] 1-Set Fan Speed 1
- 14. Control\_ Fan Speed 2 [DPT\_1.002 1bit] 1-Set Fan Speed 2
- 15. Control\_ Fan Speed 3 [DPT\_1.002 1bit] 1-Set Fan Speed 3
- Ingesteld op "**no**" worden de objecten niet getoond.
- Ingesteld op "yes" verschijnen de objecten Control\_ Fan Speed voor snelheid 1, snelheid 0 2 en snelheid 3 (indien beschikbaar). Om een ventilatorsnelheid te activeren met deze objecten met er een "1" worden gestuurd.

#### 4.4.4 Gebruik van bit-type-objecten voor ventilatorsnelheid inschakelen (voor status)

Deze parameter toont/verbergt de objecten van het bit-type Control Fan Speed

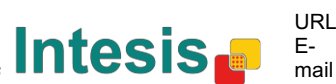

- 34: Status\_ Fan Speed 1 [DPT\_1.002 1bit] 1-Fan in speed 1
- 35: Status\_ Fan Speed 2 [DPT\_1.002 1bit] 1-Fan in speed 2
- 26: Status\_ Fan Speed 3 [DPT\_1.002 1bit] 1-Fan in speed 3
- Ingesteld op "**no**" worden de objecten niet getoond.
- Ingesteld op "yes" verschijnen de objecten Status\_ Fan Speed voor snelheid 1, snelheid 0 2 en snelheid 3 (indien beschikbaar). Wanneer ingeschakeld zal een ventilatorsnelheid een "1" via zijn bit-type-object terugsturen.

#### 4.4.5 Gebruik van tekstobjecten voor ventilatorsnelheid inschakelen

Deze parameter toont/verbergt het communicatie-object Status\_ Fan Speed Text

Itatus\_ Fan Speed Text [DPT\_16.001 - 14byte] - ascii string

- Ingesteld op "no" wordt het object niet getoond.
- Ingesteld op "yes" verschijnt het Status Fan Speed Text-object. Ook worden er in de parameters twee (of drie, afhankelijk van het aantal geselecteerd ventilatorsnelheden) tekstvelden getoond, één voor elke ventilatorsnelheid, waarin de tekststring die door Status\_ Fan Speed Text wordt getoond gewijzigd kan worden bij het veranderen van ventilatorsnelheid.

| > String when fan speed is AUTO<br>(if available) | AUTO    |
|---------------------------------------------------|---------|
| > String when fan speed is 1                      | SPEED 1 |
| > String when fan speed is 2                      | SPEED 2 |
| > String when fan speed is 3<br>(if available)    | SPEED 3 |

Figuur 4.20 Parameterdetail

#### 4.5 Globale configuratie verticale lamellen

| General configuration<br>AC supported features | Enable use of Text object for Vanes U-D | Disabled | • |
|------------------------------------------------|-----------------------------------------|----------|---|
| Global Mode configuration                      |                                         |          |   |
| Global Fan Speed configuration                 |                                         |          |   |
| Global Vanes U-D configuration                 |                                         |          |   |
| Global Temperature configuration               |                                         |          |   |
| Remote Lock Configuration                      |                                         |          |   |
| Addressing of Indoor Units                     |                                         |          |   |
| License                                        |                                         |          |   |

Figuur 4.21 Configuratievenster voor verticale lamellen

Alle parameters in deze sectie zijn gerelateerd aan de eigenschappen en communicatieobjecten van de verticale lamellen.

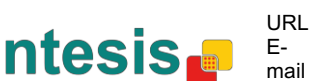

#### 4.5.1 Gebruik van tekstobjecten voor verticale lamellen inschakelen

Met deze parameter kan worden aangegeven of u een tekstobject wilt gebruiken om de positie van de verticale lamellen te bepalen.

> Disabled Enable use of Text object for Vanes U-D Ŧ

Figuur 4.22 Parameterdetail

- Ingesteld op "**Disabled**" zijn de enige communicatie-objecten voor de verticale lamellen: 0
  - 17: Control\_ Vanes U-D Swing [DPT\_1.002 1bit] 0-Off;1-Swing
  - 38: Status\_ Vanes U-D Swing [DPT\_1.002] 0-Stop;1-Swing
- Ingesteld op "Enabled" verschijnen de parameters en communicatie-objecten (indien 0 ingeschakeld in het parametervenster) voor de verticale lamellen.

| Enable use of Text object for Vanes U-D | Enabled 🔹 |
|-----------------------------------------|-----------|
| > String when vanes U-D are in STOP     | U-D STOP  |
| > String when vanes U-D are in SWING    | U-D SWING |

39. Status\_ Vanes U-D Text [DPT\_16.001] - Vanes Text

▲ Belangrijk: Lees de documentatie van uw binnentoestel om te controleren of de verticale lamellen beschikbaar zijn.

#### 4.6 Configuratie globale temperatuur

| AC supported features                                   | Enable use of +/- object for Setpoint   | Disabled |  |
|---------------------------------------------------------|-----------------------------------------|----------|--|
| Global Mode configuration                               | Ambient temp, ref. is provided from KNX | Disabled |  |
| Global Fan Speed configuration                          | (carefully read User Guide if enabled)  |          |  |
| Global Vanes U-D configuration                          |                                         |          |  |
| Global Temperature configuration                        |                                         |          |  |
|                                                         |                                         |          |  |
| Remote Lock Configuration                               |                                         |          |  |
| Remote Lock Configuration<br>Addressing of Indoor Units |                                         |          |  |

Figuur 4.23 Standaard configuratievenster voor temperatuur

Alle parameters in deze sectie zijn gerelateerd aan de eigenschappen en communicatieobjecten van de temperatuur.

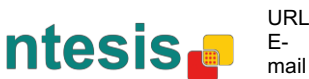

#### 4.6.1 Gebruik van objecten + / - voor ingestelde temperatuur inschakelen

Deze parameter toont/verbergt het communicatie-object Control Setpoint Temp +/waarmee de modus van het binnentoestel veranderd kan worden met twee verschillende datapunttypes.

In Control\_ Setpoint Temp +/- [DPT\_1.008 - 1bit] - 0-Up;1-Down

• Ingesteld op "no" wordt het object niet getoond.

• Ingesteld op "yes" verschijnen het object Control\_ Setpoint Temp +/- en een nieuwe parameter.

| Enable use of +/- obj for Setp Temp | yes 🔹                     |  |
|-------------------------------------|---------------------------|--|
| > DPT type for +/- Setp Temp object | 0-Up / 1-Down [DPT_1.008] |  |

Figuur 4.24 Parameterdetail

DPT-type voor object +/- Setp Temp

Met deze parameter kan worden gekozen tussen de datapunten 0-Up / 1-Down [DPT\_1.008] en0-Decrease / 1-Increase [DPT\_1.007] voor het object Control\_ Setpoint Temp +/-.

| (onderlimiet) <b>16 °C</b>           | 17 °C | ≓          | 31 ºC ≓ | 32 °C (bovenlimiet) |  |  |  |  |  |
|--------------------------------------|-------|------------|---------|---------------------|--|--|--|--|--|
| <ul> <li>Hoger / verhogen</li> </ul> |       |            |         |                     |  |  |  |  |  |
|                                      | Lage  | r/verlagen |         |                     |  |  |  |  |  |

#### 4.6.2 Omgevingsreferentietemperatuur wordt geleverd door KNX

Deze parameter toont/verbergt het communicatie-object Control Ambient Temperature waarmee een referentie voor omgevingstemperatuur gebruikt kan worden die is geleverd door een KNX-apparaat.

Control\_ Ambient Temperature [DPT\_9.001 - 2byte] - °C

- Ingesteld op "no" wordt het object niet getoond.
- Ingesteld op "yes" verschijnt het Control\_ Ambient Temperature-object. Deze moet worden ingeschakeld wanneer u wilt dat de temperatuur die door een KNX-sensor wordt aangegeven de referentie-omgevingstemperatuur is voor de airconditioner. De volgende formule is dan van toepassing voor de berekening van de werkelijke Control\_ Setpoint *Temperature* die naar het toestel van de airconditioner wordt gestuurd.

"AC Setp. Temp" = "Ambient ref. Temp" - ("KNX Amb. Temp." - "KNX Setp Temp.")

- AC Setp. Temp: Ingestelde temperatuur van het binnentoestel van de airconditioner Ambient Ref. Temp: Teruggestuurde temperatuur van het binnentoestel van de airconditioner
- KNX Amb. Temp.: Omgevingstemperatuur aangegeven door KNX
- KNX Setp. Temp: Ingestelde temperatuur aangegeven door KNX

Bekijk de volgende situatie als voorbeeld:

Gebruiker wenst: **19 °C** ("KNX Setp. Temp.") Gebruikerssensor (KNX-sensor) leest: 21 °C ("KNX Amb Temp.") Omgevingstemp. gedetecteerd door Frigicoll-systeem is: 24 °C ("Ambient Ref. Temp")

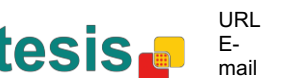

In dit voorbeeld is de uiteindelijke ingestelde temperatuur die MD-AC-KNX-1B/16/64 naar het binnentoestel (getoond is "Setp. Temp."): 24 °C - (21 °C -19 °C) = **22** °C. Dit is de ingestelde temperatuur die eigenlijk door het toestel van Frigicoll wordt gevraagd.

Deze formule wordt toegepast zodra de objecten Control\_ Setpoint Temperature en Control\_ Ambient Temperature ten minste één keer door de KNX-installatie zijn gestuurd. Daarna worden zij altijd consistent gehouden.

Onthoud dat deze formule het binnentoestel van de airconditioner altijd in de juiste richting leidt, ongeacht de bedrijfsmodus (verwarming, koeling of auto).

#### 4.7 Configuratie vergrendeling op afstand

| General configuration            | Fashia was of Remote Look abjects | Dirabled                                     |  |  |  |  |
|----------------------------------|-----------------------------------|----------------------------------------------|--|--|--|--|
| AC supported features            | Enable use of Remote Lock objects | Disabled                                     |  |  |  |  |
| Global Mode configuration        | Initial state of remote lock      | Apply same initial state to all Indoor Units |  |  |  |  |
| Global Fan Speed configuration   |                                   | (,                                           |  |  |  |  |
| Global Vanes U-D configuration   | > Initial state of Remote Lock    | Do not initialize                            |  |  |  |  |
| Global Temperature configuration |                                   |                                              |  |  |  |  |
| Remote Lock Configuration        |                                   |                                              |  |  |  |  |
| Addressing of Indoor Units       |                                   |                                              |  |  |  |  |
| Linnan                           |                                   |                                              |  |  |  |  |

Figuur 4.25 Parameterdetail

Alle parameters in deze sectie hebben betrekking op elk binnentoestel en de commando's van de afstandsbediening.

#### 4.7.1 Objecten voor vergrendelen op afstand inschakelen

Dee parameter wordt gebruikt om de objecten voor vergrendeling op afstand van elk binnentoestel te tonen of verbergen.

> 21 AC01 Control\_ Remote Lock On/Off [DPT\_1.003] - 0-Disable;1-Enable ■↓ 45 AC01 Status\_ Remote Lock On/Off [DPT\_1.003] - 0-Disable;1-Enable

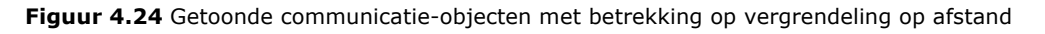

#### 4.7.2 Initiële status vergrendelen op afstand

Deze parameter bepaalt de status van vergrendeling op afstand bij het aanvangen van de poort.

| General configuration            |                                   |                                              |   |  |  |  |
|----------------------------------|-----------------------------------|----------------------------------------------|---|--|--|--|
| AC supported features            | Enable use of Remote Lock objects | Enabled                                      | • |  |  |  |
| Global Mode configuration        | Initial state of remote lock      | Apply same initial state to all Indoor Units |   |  |  |  |
| Global Fan Speed configuration   |                                   |                                              |   |  |  |  |
| Global Vanes U-D configuration   | > Initial state of Remote Lock    | Do not initialize                            | • |  |  |  |
| Global Temperature configuration |                                   | Do not initialize                            |   |  |  |  |
| Remote Lock Configuration        |                                   | Start unlocked                               |   |  |  |  |
| Addressing of Indoor Units       |                                   | Start locked                                 |   |  |  |  |
| License                          |                                   |                                              |   |  |  |  |

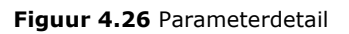

Ingesteld op "Apply same initial state to all Indoor Units" wordt dezelfde initiële 0 status toegepast op alle binnentoestellen.

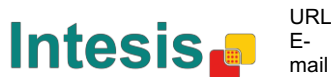

Ingesteld op "Initial state for each Indoor Unit might differ" kunnen verschillende 0 initiële statussen worden gedefinieerd voor elk individueel binnentoestel.

IN beide gevallen zijn er 3 initiële statussen:

- Niet aanvangen: De MD-AC-KNX-1B/16/64 wijzigt de huidige status niet na het opnieuw opstarten van een gateway.
- Onvergrendelde starten: De MD-AC-KNX-1B/16/64 stelt de vergrendeling op afstand in op "onvergrendeld" na het opnieuw opstarten van een gateway.
- Vergrendeld starten: De MD-AC-KNX-1B/16/64 stelt de vergrendeling op afstand in op "vergrendeld" na het opnieuw opstarten van een gateway.

#### 4.8 Adressering van binnentoestellen

| Device: 1.1.1 MD-AC-KNX                                            |                 |   |   |
|--------------------------------------------------------------------|-----------------|---|---|
| General configuration<br>AC supported features                     | Address of AC01 | 0 |   |
| Global Mode configuration<br>Global Fan Speed configuration        | Address of AC02 | 1 |   |
| Global Vanes U-D configuration<br>Global Temperature configuration | Address of AC03 | 2 | • |
| Remote Lock Configuration<br>Addressing of Indoor Units            | Address of AC04 | 3 |   |
| License                                                            | Address of AC05 | 4 |   |
|                                                                    | Address of AC06 | 5 |   |
|                                                                    | Address of AC07 | 6 |   |
|                                                                    | Address of AC08 | 7 |   |
|                                                                    | Address of AC09 | 8 |   |
|                                                                    | Address of AC10 | 9 | * |

Figuur 4.27 Parameterdetail

In deze sectie kunt u de adressering van elk toestel van de airconditioner wijzigen in de configuratie.

#### 4.9 Licentie

| General configuration            | Astinction Code |  |
|----------------------------------|-----------------|--|
| AC supported features            | Activation Code |  |
| Global Mode configuration        |                 |  |
| Global Fan Speed configuration   |                 |  |
| Global Vanes U-D configuration   |                 |  |
| Global Temperature configuration |                 |  |
| Remote Lock Configuration        |                 |  |
| Addressing of Indoor Units       |                 |  |
| License                          |                 |  |

Figuur 4.28 Parameterdetail

URL

Fmail

Gebruik deze sectie om de migratieode in te voeren in het geval dat u de kast moet upgraden naar een versie die anders is dan de fabrieksstandaard.

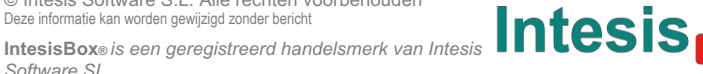

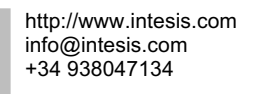

#### **5** Specificaties

| Behuizing                | ABS (UL 94 HB). 2,5 mm dik                                                                                                    |
|--------------------------|----------------------------------------------------------------------------------------------------|
| Afmetingen               | 71 x 71 x 27 mm                                                                                                    |
| Gewicht                  | 42 g                                                                                                    |
| Kleur                    | Wit, RAL 9010                                                                                                    |
| Stroomtoevoer            | 29V DC, 7 mA<br>Geleverd via KNX-bus                                                                                                    |
| LED-indicatoren          | 1 x KNX programmering/bus.                                                                                                    |
| Drukknoppen              | 1 x KNX programmering                                                                                                    |
| Configuratie             | Configuratie met ETS                                                                                                    |
| Bedrijfstemperatuur      | Van 0 °C tot 40 °C                                                                                                    |
| Opslagtemperatuur        | Van -40 °C tot 85 °C                                                                                                    |
| Isolatiespanning         | 4000 V                                                                                                    |
| <b>RoHS-conformiteit</b> | Voldoet aan RoHS-richtlijn (2002/95/CE).                                                                                                    |
| Certificaten             | CE-conformiteit aan EMC-richtlijn (2004/108/EC) laagspanningsrichtlijn<br>(2006/95/EC) EN 61000-6-2<br>EN 61000-6-3<br>EN 60950-1<br>EN 50491-3 |

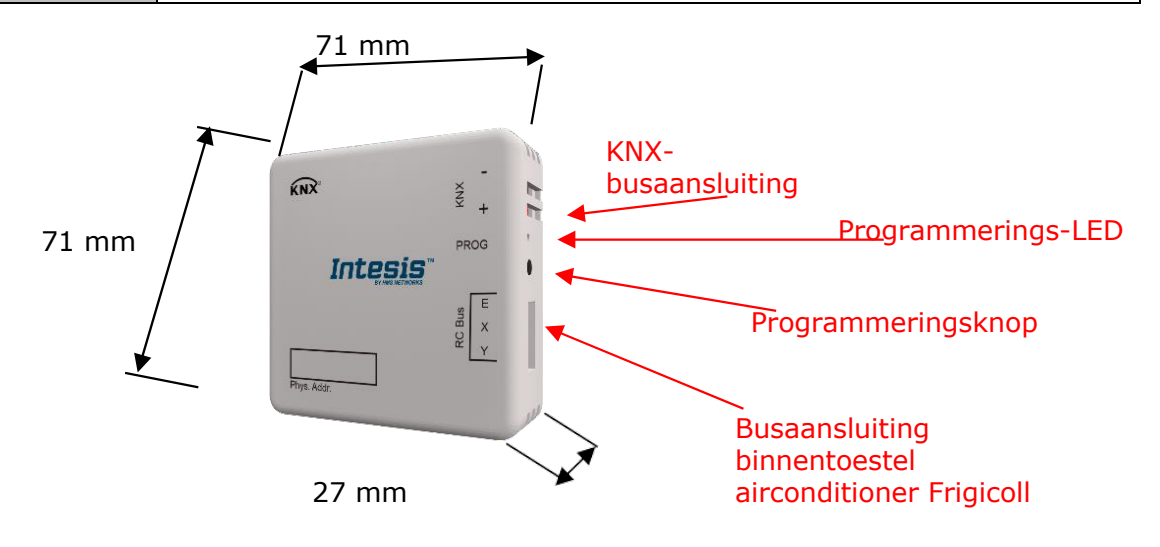

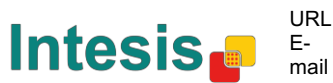

#### 6 Compatibility gelijkstroomtoesteltypes

Een lijst van modelreferenties van binnentoestellen die compatibel zijn met MD-AC-KNX-1B/16/64 en de beschikbare functies kunt u vinden op:

https://www.intesis.com/docs/compatibilities/inxxxmid0xxi000 compatibility

## 7 Foutcodes

| Foutmelding<br>scode<br>KNX-object | Fout in<br>afstandsb<br>ediening | Naam fout                                                                     |
|------------------------------------|----------------------------------|-------------------------------------------------------------------------------|
| 1                                  | E0                               | Fasefout of fout in de fasevolgorde                                           |
| 2                                  | E1                               | Communicatiefout                                                              |
| 3                                  | E2                               | Foutmelding T1 meter                                                          |
| 4                                  | E3                               | Foutmelding T2A meter                                                         |
| 5                                  | E4                               | Foutmelding T2B meter                                                         |
| 6                                  | E5                               | Fout in sensor compressieuitlaattemperatuurT3 temperatuur en T4 temperatuur   |
| 7                                  | E6                               | Geen kruisingsfoutdetectie                                                    |
| 8                                  | E7                               | Fout in EEPROM-geheugen                                                       |
| 9                                  | E8                               | Ventilatorsnelheid binnentoestel onbeheersbaar                                |
| 10                                 | E9                               | Communicatiefout tussen het hoofdbedieningspaneel en het visualisatiepaneel   |
| 11                                 | EA                               | Stroomoverbelasting compressor (4 keer)                                       |
| 12                                 | EB                               | Beveiliging omvormermodule                                                    |
| 13                                 | EC                               | Koelingsfout                                                                  |
| 14                                 | ED                               | Beveiliging falen buitentoestel                                               |
| 15                                 | EE                               | Detectie fout in waterniveau                                                  |
| 16                                 | EF                               | Andere fouten                                                                 |
| 101                                | P0                               | Beveiliging verdampertemperatuur                                              |
| 102                                | P1                               | Beveiliging ontdooien of koude lucht                                          |
| 103                                | P2                               | Beveiliging hoge temperaturen condensator                                     |
| 104                                | P3                               | Beveiliging compressortemperatuur                                             |
| 105                                | P4                               | Beveiliging evacuatiebuistemperatuur                                          |
| 106                                | P5                               | Beveiliging hoge uitlaatdruk                                                  |
| 107                                | P6                               | Beveiliging lage uitlaatdruk                                                  |
| 108                                | P7                               | Beveiliging stroomoverbelasting of -onderbelasting                            |
| 109                                | P8                               | Beveiliging stroomoverbelasting compressor                                    |
| 110                                | P9                               | Gereserveerd                                                                  |
| 111                                | PA                               | Gereserveerd                                                                  |
| 112                                | PB                               | Gereserveerd                                                                  |
| 113                                | PC                               | Gereserveerd                                                                  |
| 114                                | PD                               | Gereserveerd                                                                  |
| 115                                | PE                               | Gereserveerd                                                                  |
| 116                                | PF                               | Andere beveiligingsmaatregelen                                                |
| -1                                 | -                                | Communicatiestoornis tussen MD-AC-KNX-1B/16/64 en binnentoestel               |
| -100                               | -                                | Licentiefout / binnentoestellen worden niet ondersteund door huidige licentie |
| -200                               | -                                | Overconsumptiefout in EXY-bus                                                 |

In het geval u een foutcode ontdekt die hier niet wordt genoemd, neem dan contact op met de dichtstbijzijnde technische ondersteuning van Frigicoll voor meer informatie over de foutcode.

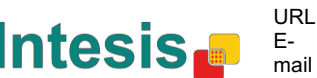

### Bijlage A – Tabel communicatie-objecten

| SECTIE             | OBJECTN | ΝΔΔΜ                                | LENGTE | DATAPUNTTY      | PE     | V | VLAGGEN |   | /LAGGEN |                                                                       | J | FUNCTIE |
|--------------------|---------|-------------------------------------|--------|-----------------|--------|---|---------|---|---------|-----------------------------------------------------------------------|---|---------|
| SECTIE             | UMMER   |                                     | LENGTE | NAAM DPT        | ID DPT | R | w       | Т | G       |                                                                       |   |         |
| Aan/uit            | 1       | Control_ On/Off                     | 1 bit  | DPT_Switch      | 1.001  |   | W       | т |         | 0 - Uit; 1-Aan                                                        |   |         |
|                    | 2       | Control_ Operating Mode             | 1 byte | DPT_HVACMode    | 20.102 |   | W       | т |         | 0 - Auto; 1 - Com; 2 - Stan; 3 - Eco; 4 – Pro                         |   |         |
|                    | 3       | Control_ Mode                       | 1 byte | DPT_HVACControl | 20.105 |   | w       | Т |         | 0 - Auto; 1 - Verwarming; 3 - Koeling; 9 - Ventilator;<br>14 - Drogen |   |         |
|                    | 4       | Control_ Mode Cool/Heat             | 1 bit  | DPT_Cool/Heat   | 1.100  |   | w       | Т |         | 0 - Koeling; 1 – Verwarming                                           |   |         |
|                    | 5       | Control_ Mode Auto                  | 1 byte | DPT_Scaling     | 5.001  |   | W       | т |         | 1 - Auto                                                              |   |         |
| Modus              | 6       | Control_ Mode Heat                  | 1 byte | DPT_Scaling     | 5.001  |   | W       | т |         | 1 - Verwarming                                                        |   |         |
|                    | 7       | Control_ Mode Cool                  | 1 bit  | DPT_Bool        | 1.002  |   | W       | т |         | 1 - Koeling                                                           |   |         |
|                    | 8       | Control_ Mode Fan                   | 1 bit  | DPT_Bool        | 1.002  |   | w       | т |         | 1 – Drogen                                                            |   |         |
|                    | 9       | Control_ Mode Dry                   | 1 bit  | DPT_Bool        | 1.002  |   | w       | т |         | 1 – Ventilator                                                        |   |         |
|                    |         | Control_ Mode +/-                   | 1 bit  | DPT_Step        | 1.007  |   | w       |   |         | 0 - Verhogen; 1 - Verlagen                                            |   |         |
|                    | 10      | Control_ Mode +/-                   | 1 bit  | DPT_UpDown      | 1.008  |   | w       |   |         | 0 - Omhoog; 1 - Omlaag                                                |   |         |
|                    |         | Control_ Fan Speed / 2<br>snelheden | 1 byte | DPT_Scaling     | 5.001  |   | W       | т |         | 0%-74% - snelheid 1; 75%-100% - snelheid 2                            |   |         |
|                    |         | Control_ Fan Speed / 3<br>snelheden | 1 byte | DPT_Scaling     | 5.001  |   | W       | т |         | 0%-49% - snelheid 1; 50%-83% - snelheid 2; 84%-<br>100% snelheid 3    |   |         |
| Ventilatorsnelheid | 11      | Control_ Fan Speed / 2<br>snelheden | 1 byte | DPT_Enumerated  | 5.010  |   | W       | т |         | 1 - snelheid 1; 2 - snelheid 2                                        |   |         |
|                    |         | Control_ Fan Speed / 3<br>snelheden | 1 byte | DPT_Enumerated  | 5.010  |   | W       | т |         | 1 - snelheid 1; 2 - snelheid 2; 3 snelheid 3                          |   |         |
|                    | 12      | Control_ Fan Speed Man/Auto         | 1 bit  | DPT_Bool        | 1.002  |   | W       | т |         | 0 – Handmatig; 1 – Automatisch                                        |   |         |
|                    | 13      | Control_ Fan Speed 1                | 1 bit  | DPT_Bool        | 1.002  |   | W       | т |         | 1 - Ventilatorsnelheid 1                                              |   |         |

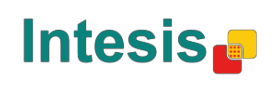

URL

E-

mail

|               | 14 | Control_ Fan Speed 2          | 1 bit  | DPT_Bool       | 1.002 | W | Т | 1 - ventilatorsnelheid 2           |
|---------------|----|-------------------------------|--------|----------------|-------|---|---|------------------------------------|
|               | 15 | Control_ Fan Speed 3          | 1 bit  | DPT_Bool       | 1.002 | W | т | 1 - Ventilatorsnelheid 3           |
|               | 16 | Control_ Fan Speed +/-        | 1 bit  | DPT_Step       | 1.007 | W | Т | 0 - Verhogen; 1 - Verlagen         |
|               | 10 | Control_ Fan Speed +/-        | 1 bit  | DPT_UpDown     | 1.008 | W | т | 0 - Omhoog; 1 - Omlaag             |
| Lamellen      | 17 | Control_ Vanes U-D Swing      | 1 bit  | DPT_Bool       | 1.002 | W | т | 0 - Uit; 1-Aan                     |
|               | 18 | Control_ Setpoint Temperature | 2 byte | DPT_Value_Temp | 9.001 | W | т | 17 °C tot 30 °C                    |
| Tomporatuur   | 10 | Control_Setpoint Temp +/-     | 1 bit  | DPT_Step       | 1.007 | W |   | 0 - Verhogen; 1 - Verlagen         |
| remperatuur   | 19 | Control_Setpoint Temp +/-     | 1 bit  | DPT_UpDown     | 1.008 | W |   | 0 - Omhoog; 1 - Omlaag             |
|               | 20 | Control_ Ambient Temperature  | 2 byte | DPT_Value_Temp | 9.001 | W | Т | °C-waarde in EIS5-formaat          |
| Vergrendeling | 21 | Control_ Control Remote Lock  | 1 bit  | DPT_Bool       | 1.003 | W | Т | 0 - Onvergrendeld; 1 - Vergrendeld |

| Aan/uit | 22 | Status_ On/Off         | 1 bit   | DPT_Switch        | 1.001  | R | т | 0       | - Uit; 1-Aan                                                       |
|---------|----|------------------------|---------|-------------------|--------|---|---|---------|--------------------------------------------------------------------|
|         | 23 | Status_ Operating Mode | 1 byte  | DPT_HVACMode      | 20.102 | R | т | 0       | - Auto; 1 - Com; 2 - Stan; 3 - Eco; 4 - Pro                        |
|         | 24 | Status_ Mode           | 1 byte  | DPT_HVACContrMode | 20.105 | R | Т | 0<br>14 | - Auto; 1 - Verwarming; 3 - Koeling; 9 - Ventilator;<br>4 - Drogen |
|         | 25 | Status_ Mode Cool/Heat | 1 bit   | DPT_Heat/Cool     | 1.100  | R | Т | 0       | - Koeling; 1 – Verwarming                                          |
|         | 26 | Status_ Mode Auto      | 1 bit   | DPT_Bool          | 1.002  | R | т | 1       | - Auto                                                             |
| Modus   | 27 | Status_ Mode Heat      | 1 bit   | DPT_Bool          | 1.002  | R | Т | 1       | - Verwarming                                                       |
|         | 28 | Status_ Mode Cool      | 1 bit   | DPT_Bool          | 1.002  | R | Т | 1       | - Koeling                                                          |
|         | 29 | Status_ Mode Fan       | 1 bit   | DPT_Bool          | 1.002  | R | т | 1       | - Ventilator                                                       |
|         | 30 | Status_ Mode Dry       | 1 bit   | DPT_Bool          | 1.002  | R | Т | 1       | – Drogen                                                           |
|         | 31 | Status_ Mode Text      | 14 byte | DPT_String_8859_1 | 16.001 | R | т | AS      | SCII-string                                                        |

© Intesis Software S.L. Alle rechten voorbehouden Deze informatie kan worden gewijzigd zonder bericht

IntesisBox® is en geregistreerd handelsmerk van Intesis Software SL

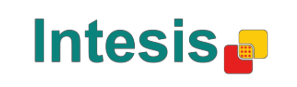

URL Email

| Ventilatorsnelheid          | 32 | Status_ Fan Speed / 2 snelheden | 1 byte  | DPT_Scaling       | 5.001  | R |   | Г | 50% - snelheid 1; 100% - snelheid 2                   |
|-----------------------------|----|---------------------------------|---------|-------------------|--------|---|---|---|-------------------------------------------------------|
|                             |    | Status_ Fan Speed / 3 snelheden | 1 byte  | DPT_Scaling       | 5.001  | R |   | т | 33% - snelheid 1; 67% - snelheid 2; 100% - snelheid 3 |
|                             |    | Status_ Fan Speed / 2 snelheden | 1 byte  | DPT_Enumerated    | 5.010  | R |   | т | 1 - snelheid 1; 2 - snelheid 2                        |
|                             |    | Status_ Fan Speed / 3 snelheden | 1 byte  | DPT_Enumerated    | 5.010  | R |   | т | 1 - snelheid 1; 2 - snelheid 2; 3 snelheid 3          |
|                             | 33 | Status_ Fan Speed Man/Auto      | 1 bit   | DPT_Bool          | 1.002  | R |   | т | 0 – Handmatig; 1 – Automatisch                        |
|                             | 34 | Status_ Fan Speed 1             | 1 bit   | DPT_Bool          | 1.002  | R |   | Т | 1 - Snelheid 1                                        |
|                             | 35 | Status_ Fan Speed 2             | 1 bit   | DPT_Bool          | 1.002  | R |   | т | 1 - Snelheid 2                                        |
|                             | 36 | Status_ Fan Speed 3             | 1 bit   | DPT_Bool          | 1.002  | R |   | т | 1 - Snelheid 3                                        |
|                             | 37 | Status_ Fan Speed Text          | 14 byte | DPT_String_8859_1 | 16.001 | R |   | т | ASCII-string                                          |
| Lamellen                    | 38 | Status_ Vane U-D Swing          | 1 bit   | DPT_Bool          | 1.002  | R |   | т | 0 - Uit; 1-Aan                                        |
|                             | 39 | Status_ Vane U-D Text           | 1 bit   | DPT_Bool          | 1.002  | R |   | т | ASCII-string                                          |
| Temperatuur                 | 40 | Status_ AC Setpoint Temp        | 2 byte  | DPT_Value_Temp    | 9.001  | R |   | т | 16 °C tot 32 °C                                       |
|                             | 41 | Status_ AC Ambient Ref Temp     | 2 byte  | DPT_Value_Temp    | 9.001  | R |   | т | <sup>o</sup> C-waarde in EIS5-formaat                 |
| Fout                        | 42 | Status_ Error/Alarm             | 1 bit   | DTP_Alarm         | 1.005  | R |   | т | 0 - Geen alarm; 1 - Alarm                             |
|                             | 43 | Status_ Error Code              | 2 byte  | Enumerated        |        | R |   | т | 0 - Geen fout; Anders: zie gebruikershandleiding      |
|                             | 44 | Status_ Error Text code         | 14 byte | DPT_String_8859_1 | 16.001 | R |   | т | 2 char MD fout; Leeg - geen                           |
| Vergrendeling op<br>afstand | 45 | Status_ Remote Lock             | 1 bit   | DPT_Bool          | 1.003  |   | W | Т | 0 - Onvergrendeld; 1 - Vergrendeld                    |

© Intesis Software S.L. Alle rechten voorbehouden Deze informatie kan worden gewijzigd zonder bericht

IntesisBox® is en geregistreerd handelsmerk van Intesis Software SL

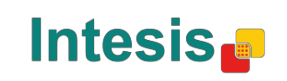

# Frigicoll

Barcelona Tel. 93 480 33 22 http://www.frigicoll.es

OFICINA CENTRAL BUREAU CENTRAL Blasco de Garay, 4-6 Parc Silic-Immeuble Panama 08960 Sant Just Desvern 45 rue de Villeneu 04150 Pungis 94150 Rungis Tél. +33 9 80 80 15 14 http://www.frigicoll.es